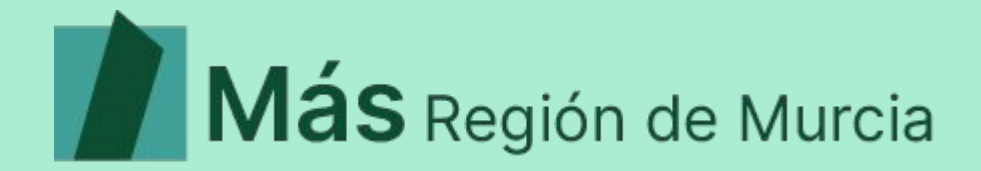

# ¿CÓMO VOTAMOS?

I Asamblea Más Región de Murcia

## Primer paso: Únete (si no lo estás ya)

Para participar en la l Asamblea, necesitas unirte a Más Región.

Puedes hacerlo en el siguiente enlace: <u>www.masregion.com/Únete</u>

Pasarás a formar parte de nuestro censo, podrás participar en todos los procesos internos, ¡y nos ayudarás a seguir creciendo!

#### Más Región de Murcia ASAMBLEA ORGANIZACIÓN EVENTOS AVANZ Plataforma política para mejorar la vida y el futuro de la ciudadanía en la Región de Murcia Si deseas participar, inscribiéndote o afiliándote, pincha arriba en ÚNETE

#### Segundo paso: Regístrate en el espacio de votaciones (I)

Podrá pasar un tiempo hasta que cerremos el censo y volquemos todos los datos.

A partir de ese momento, podrás registrarte en la web de votación:

https://asamblea2021.masr eqion.com

Pincha en el botón "Registrarme o Recuperar mi contraseña".

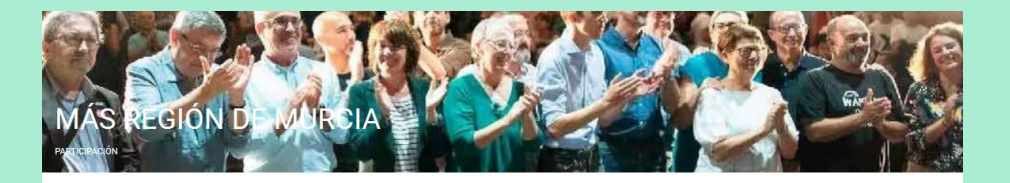

Acceso al espacio de votaciones

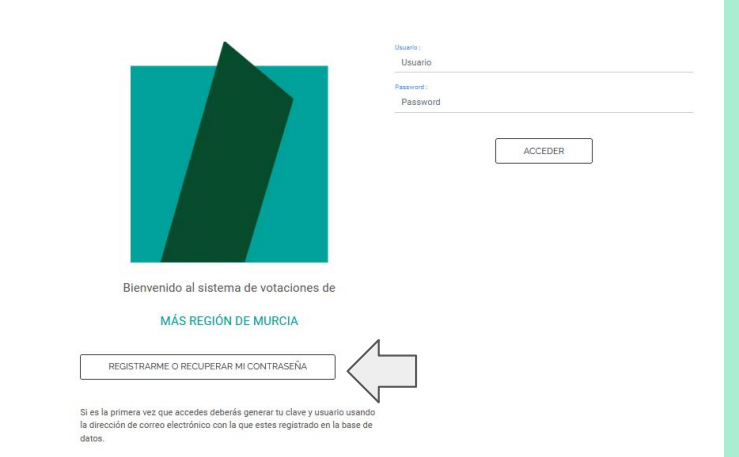

#### Segundo paso: Regístrate en la web de votaciones (II)

Rellena tu nombre y correo electrónico (IMPORTANTE, debe ser el mismo con el que te uniste en la web de Más Región).

A continuación recibirás un correo electrónico (puede que te llegue a la carpeta de Spam)

Pincha en el enlace que aparece para generar tu propia contraseña.

| Su nombre             |        |  |
|-----------------------|--------|--|
| Su correo electronico |        |  |
|                       | Enviar |  |
|                       |        |  |

#### Recuperar tu contraseña en MÁS REGIÓN DE MURCIA

| SM Sistema de votaciones MÁS REGIÓN DE MURCIA <asamblea2021@masregion.com></asamblea2021@masregion.com>                                                                                                    |                            |
|----------------------------------------------------------------------------------------------------|----------------------------|
| Para:                                                                                                    |                            |
| Hola<br>Este mensaje ha sido enviado por el sistema de votaciones MÁS REGIÓN DE MURCIA el<br>Te enviamos un enlace para recuperar tu contraseña                                                                                 |                            |
| Si no ha solicitados la contraseña, alguien que conoce su dirección de correo lo ha hecho, pero puedes obviar este correo<br>sido modificada Para completar la operación es imprescindible acceder a la siguiente dirección web | ya que tu contraseña no ha |
| http://asamblea2021.masregion.com/index.php?c=new                                                                                                    |                            |

#### Segundo paso: Regístrate en la web de votaciones (III)

Rellena los campos que aparecerán a continuación: nombre de usuario y contraseña.

Pincha en "Enviar" y después en "Acceder al espacio de votaciones".

| Su correo electronico es :                    |                                                                        |                                 |
|-----------------------------------------------|------------------------------------------------------------------------|---------------------------------|
| Ponga el nombre de usuario que quiere<br>usar | Ponga el nombre de usuario                                             |                                 |
|                                               | Debe de usar caracteres alfanumericos<br>y no dejar espacios en blanco |                                 |
| Su password :                                 | Escoja su password                                                     |                                 |
| Repita su password :                          | Repita su password                                                     |                                 |
| EN                                            | IVIAR                                                                  |                                 |
|                                               |                                                                        | tos                             |
|                                               |                                                                        |                                 |
|                                               | Sus datos han sido inclu<br>Ya puede acceder al sist                   | uidos 🛛 🗙<br>tema de votaciones |
|                                               |                                                                        |                                 |

#### Tercer paso: Accede al espacio de votaciones

Ahora ya puedes acceder al espacio de votación. Introduce:

<u>Usuario</u>: el nombre de usuario que facilitaste en el paso anterior.

<u>Contraseña</u>: la que has generado en el paso anterior.

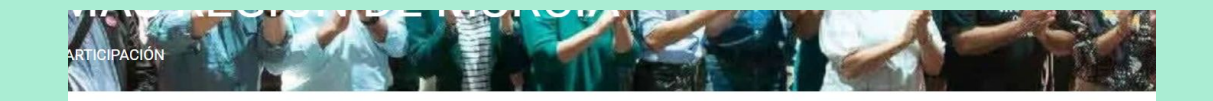

Acceso al espacio de votaciones

|  | Usuario :<br>Usuario   |
|--|------------------------|
|  | Password :<br>Password |
|  |                        |
|  |                        |
|  |                        |

| Usuario :  |         |  |
|------------|---------|--|
| Usuario    |         |  |
| Password : |         |  |
| Password   |         |  |
|            |         |  |
|            | ACCEDER |  |
|            |         |  |
|            |         |  |
|            |         |  |

#### Cuarto paso: ¡A votar! (I)

Selecciona la votación en la que quieres participar (puedes hacerlo en más de una).

Podrás hacerlo mientras esa votación esté abierta ( A VOTAR)

No podrás hacerlo mientras la votación no se haya iniciado ( Votación sin iniciar ) o haya finalizado ya ( Votación finalizada )

| menú                       |                                                                                                    |   |
|----------------------------|----------------------------------------------------------------------------------------------------|---|
| 9                          | Se muestran las votaciones con una antiguedad de menos de 3 meses<br>Usamos las zona horaria de <b>Europe/Madrid</b> para los horarios de las votaciones<br>Listado de votaciones |   |
| Socio                      | Votación finalizada   Documentos enmendados                                                                                                    | + |
| 🗮 Lista de votaciones      | Votación sin iniciar   Comisión de Garantías                                                                                                    | + |
| <b>Q</b> Buscar votaciones | VOTAR   Órgano de Dirección                                                                                                    | + |
| Mis grupos de trabajo      | VOTAR   Órgano de Representación                                                                                                    | + |
| 📰 Grupos de trabajo        |                                                                                                    |   |
| ? Ayuda                    |                                                                                                    |   |
| A Notificar un problema    |                                                                                                    |   |
| Modificar datos personales |                                                                                                    |   |
| 🕩 Desconexión              |                                                                                                    |   |

#### Cuarto paso: ¡A votar! (II)

Selecciona la opción que prefieras (sólo puedes escoger una).

Este sistema se aplica a los siguientes procesos de votación:

- Órgano de Dirección
- Documentos enmendados

Pinchando en "más información" de una candidatura, podrás ver la información sobre ésta.

| menú                                    |                                                               |
|-----------------------------------------|---------------------------------------------------------------|
|                                         | Órgano de Dirección                                           |
| Usuario: Martin García Noguera<br>Socio | Lista de opciones para esta votación Puede escoger 1 opciones |
| Lista de votaciones                     |                                                               |
| Q Buscar votaciones                     | más infermación 🖸 Abstención                                  |
| 📑 Mis grupos de trabajo                 |                                                               |
| 🥅 Grupos de trabajo                     | más información 🗅 Candidatura 1                               |
| Ayuda                                   |                                                               |
| 🛕 Notificar un problema                 | más información Candidatura 2                                 |
| 🔒 Modificar datos personales            |                                                               |
| 🕩 Desconexión                           |                                                               |
|                                         | νοτΑ                                                          |
|                                         |                                                               |

### Cuarto paso: ¡A votar! (III)

Para el Órgano de Representación y la Comisión de Garantías, puedes votar hasta un máximo de **X** candidatos y candidatas de entre quienes se presentan, según ponga en la web (en este ejemplo son 4 y ya están marcados)

Deberás votar el mismo número de candidatos que de candidatas, para que el sistema te permita votar.

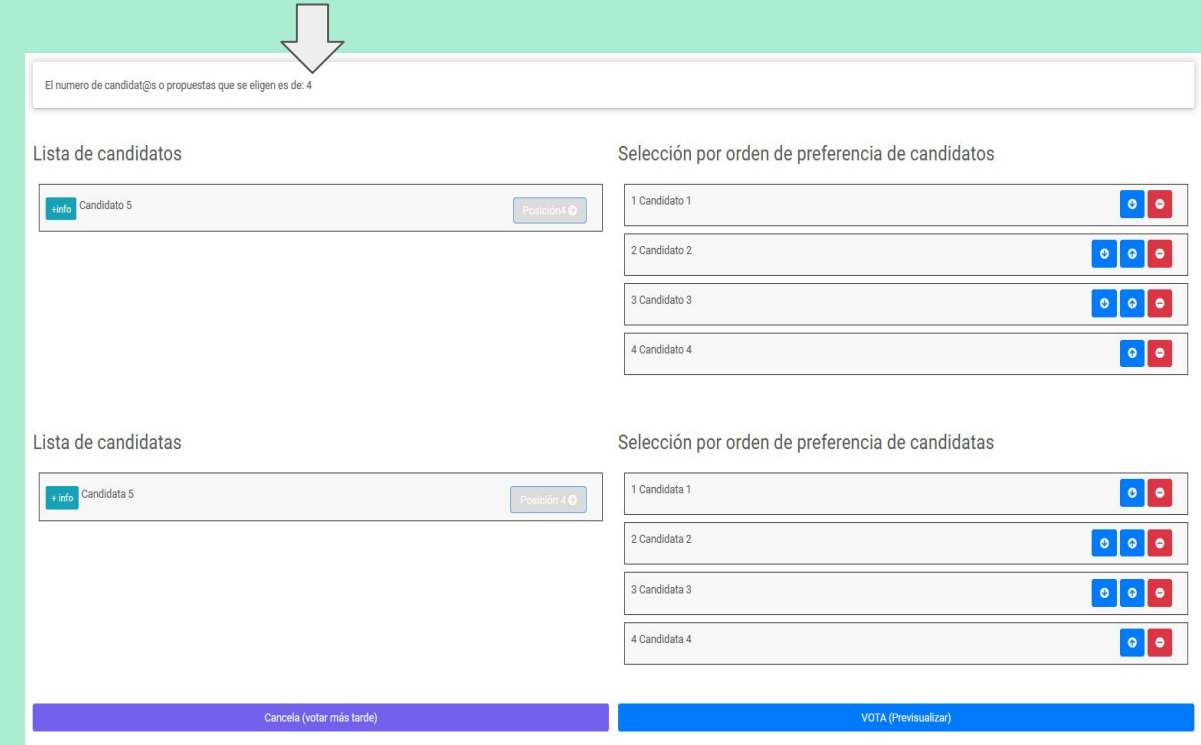

#### **¡TERMINAMOS!**

Para cualquier duda o consulta referente al sistema de votación, puedes enviar un correo electrónico a:

asamblea2021@masregion.com

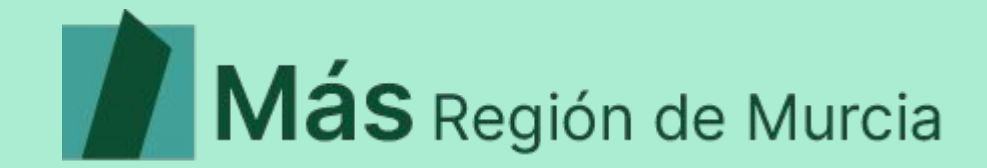